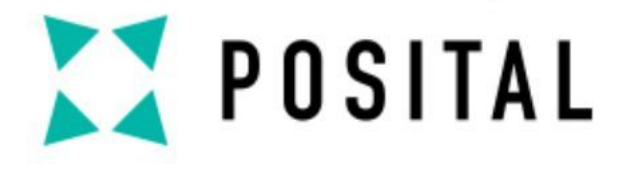

TILTIX倾角仪 模拟量和RS232接口

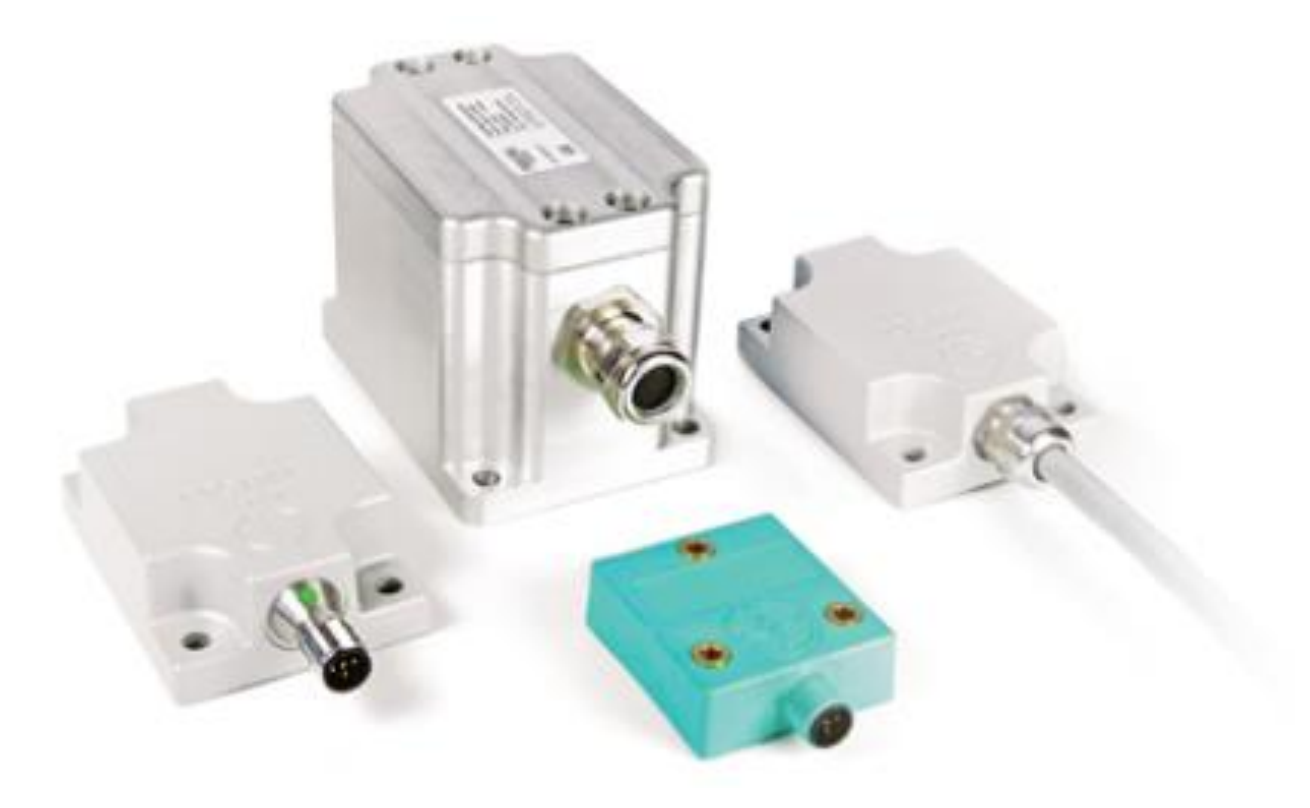

www.posital.com

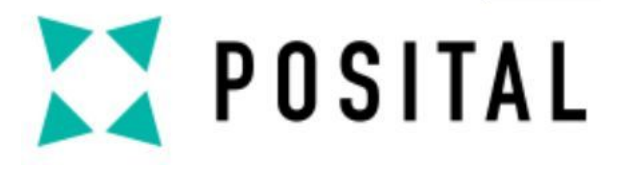

### 准备事项

## 系统框图

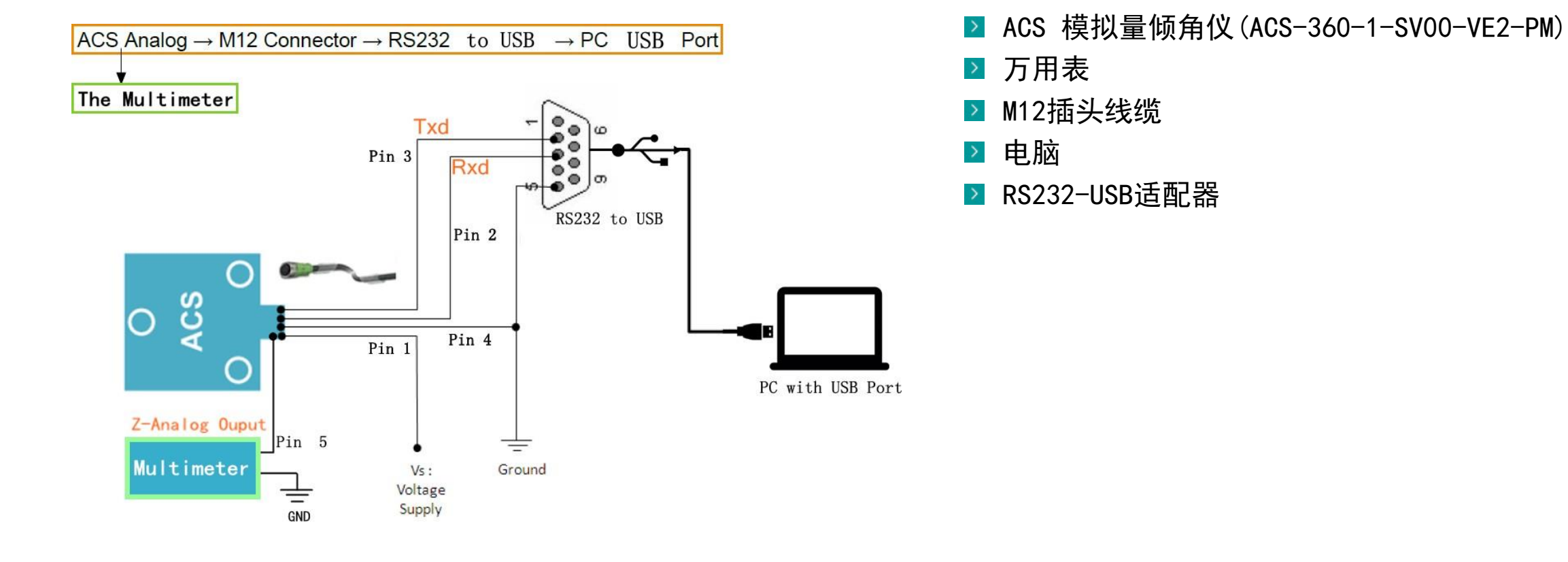

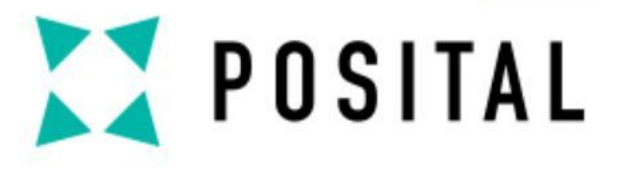

# 准备事项

针脚定义

| 3          |                                                                                |                                                                                                    |  |
|------------|--------------------------------------------------------------------------------|----------------------------------------------------------------------------------------------------|--|
| Cable Exit | ACS-080                                                                        | ACS-360                                                                                                    |  |
| Red        | VS Supply Voltage                                                              | VS Supply Voltage                                                                                                    |  |
| Gray       | RxD (RS232                                                                     | RxD (RS232                                                                                                    |  |
| Pink       | TxD (RS232                                                                     | TxD (RS232                                                                                                    |  |
| Yellow     | Ground                                                                         | Ground                                                                                                    |  |
| Green      | X-axis Analog Output                                                           | Z -Axis Analog                                                                                                    |  |
| Brown      | Analog input <sup>1)</sup>                                                     | Analog input <sup>1</sup>                                                                                                    |  |
|            | Preset or SET1                                                                 | Preset or SET1                                                                                                    |  |
| Blue       | Y-axis Analog Output                                                           | Unused - Do Not                                                                                                    |  |
| White      | Analog input <sup>1</sup>                                                      | Analog input <sup>1</sup>                                                                                                    |  |
|            | Inverse Direction or                                                           | Inverse Direction or                                                                                                    |  |
|            | SET2 (Teach-In)                                                                | SET2 (Teach-In)                                                                                                    |  |
|            | Cable Exit<br>Red<br>Gray<br>Pink<br>Yellow<br>Green<br>Brown<br>Blue<br>White | Cable ExitACS-080RedVS Supply VoltageGrayRxD (RS232PinkTxD (RS232YellowGroundGreenX-axis Analog OutputBrownAnalog input <sup>1)</sup><br>Preset or SET1BlueY-axis Analog OutputWhiteAnalog input <sup>1</sup><br>Inverse Direction or<br>SET2 (Teach-In) |  |

1) The function of the analog inputs depends on the configuration

1

2

3

4

5

6

70

8 D

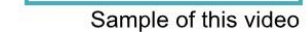

WH

BN

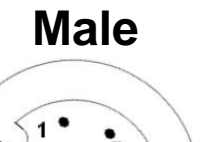

• 8

5 4•

≥ ACS倾角仪M12公头插座

- ≥ 需使用8芯连接线缆
- ≥ 线缆需带M12母头插头

Assignment

M12 Connector Pin

2

3.

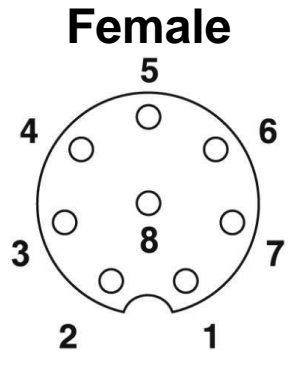

Copyright ©FRABA

3

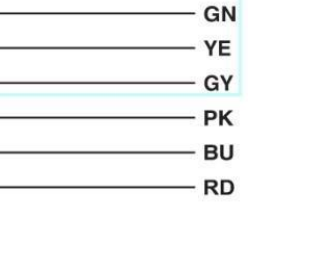

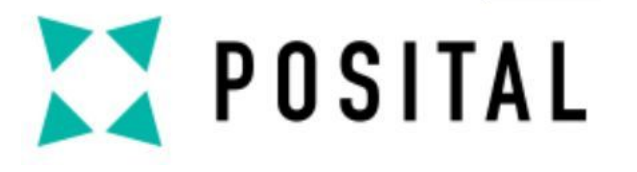

准备事项 供电及连线

۰

COARSE

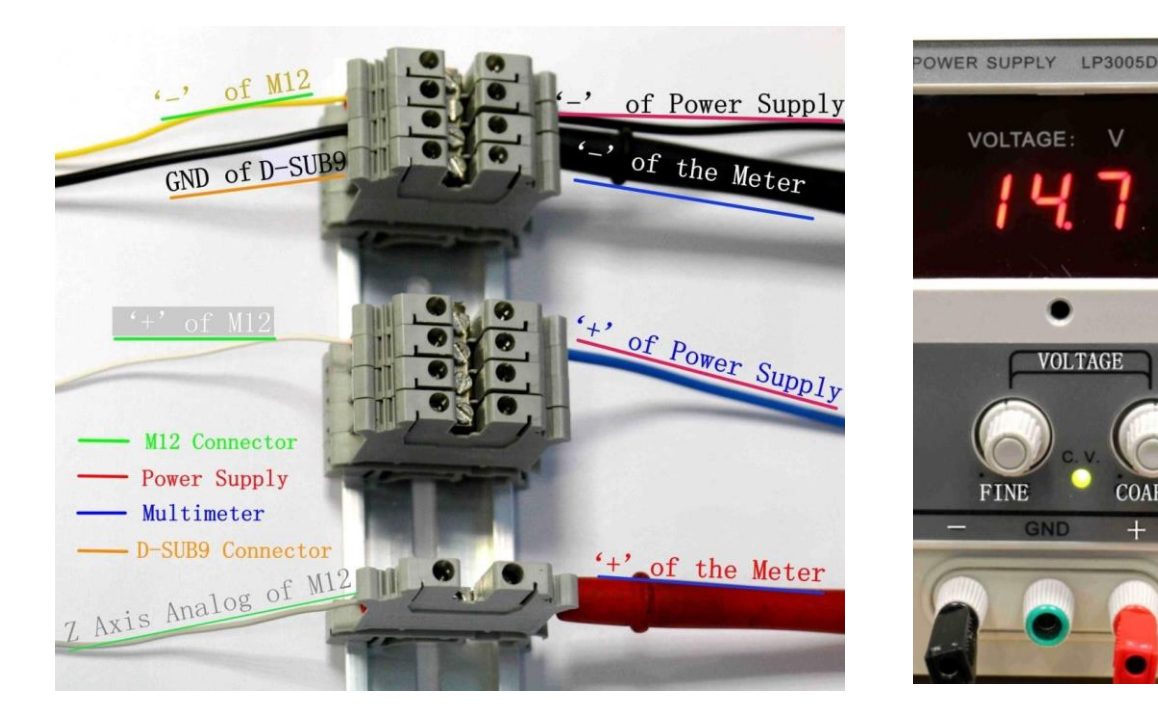

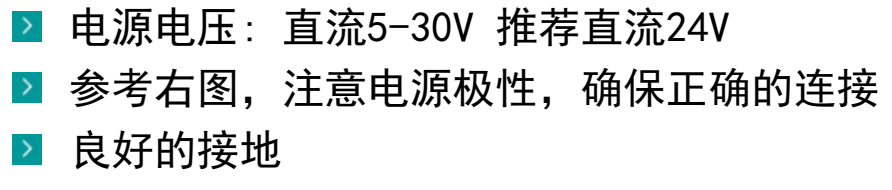

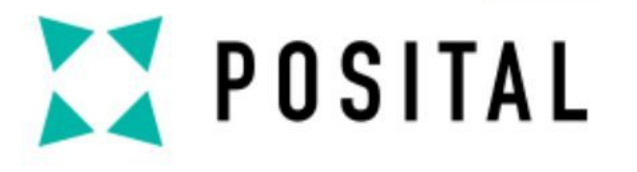

准备事项

供电及连线

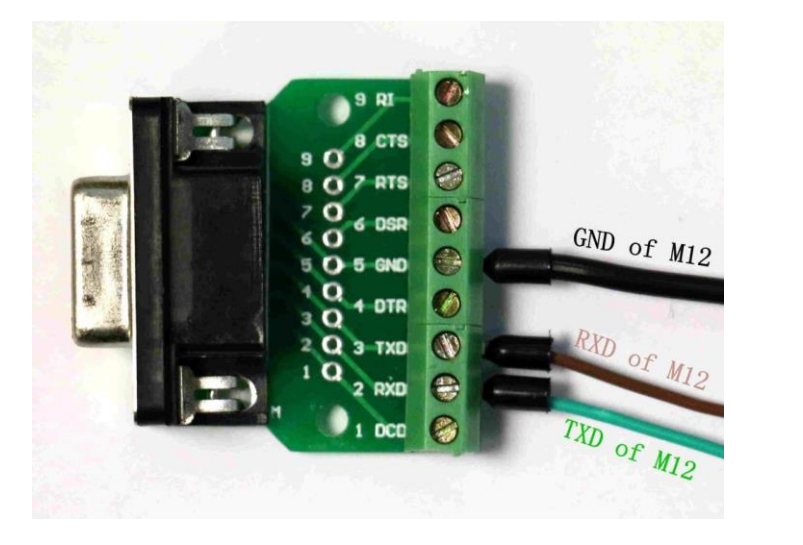

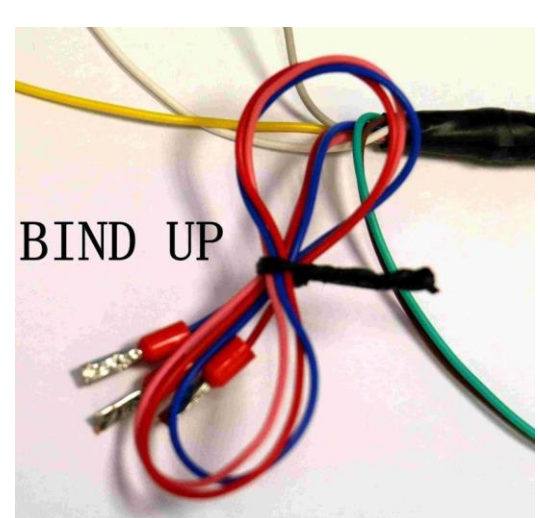

▶ D-SUB9 接线端子板与 M12接头之间的连接 ▶ 未接线缆需谨慎捆扎处理

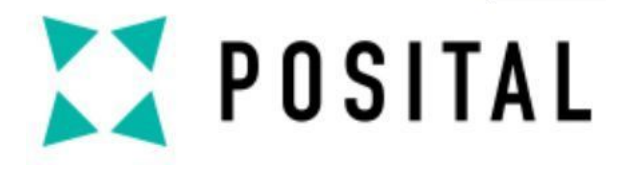

预设模式

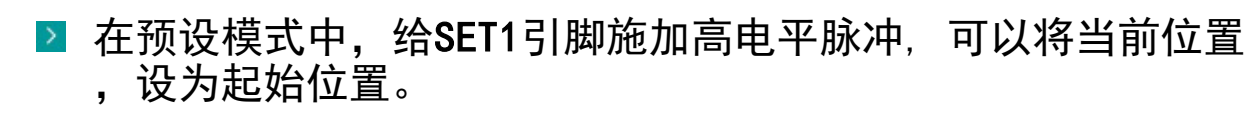

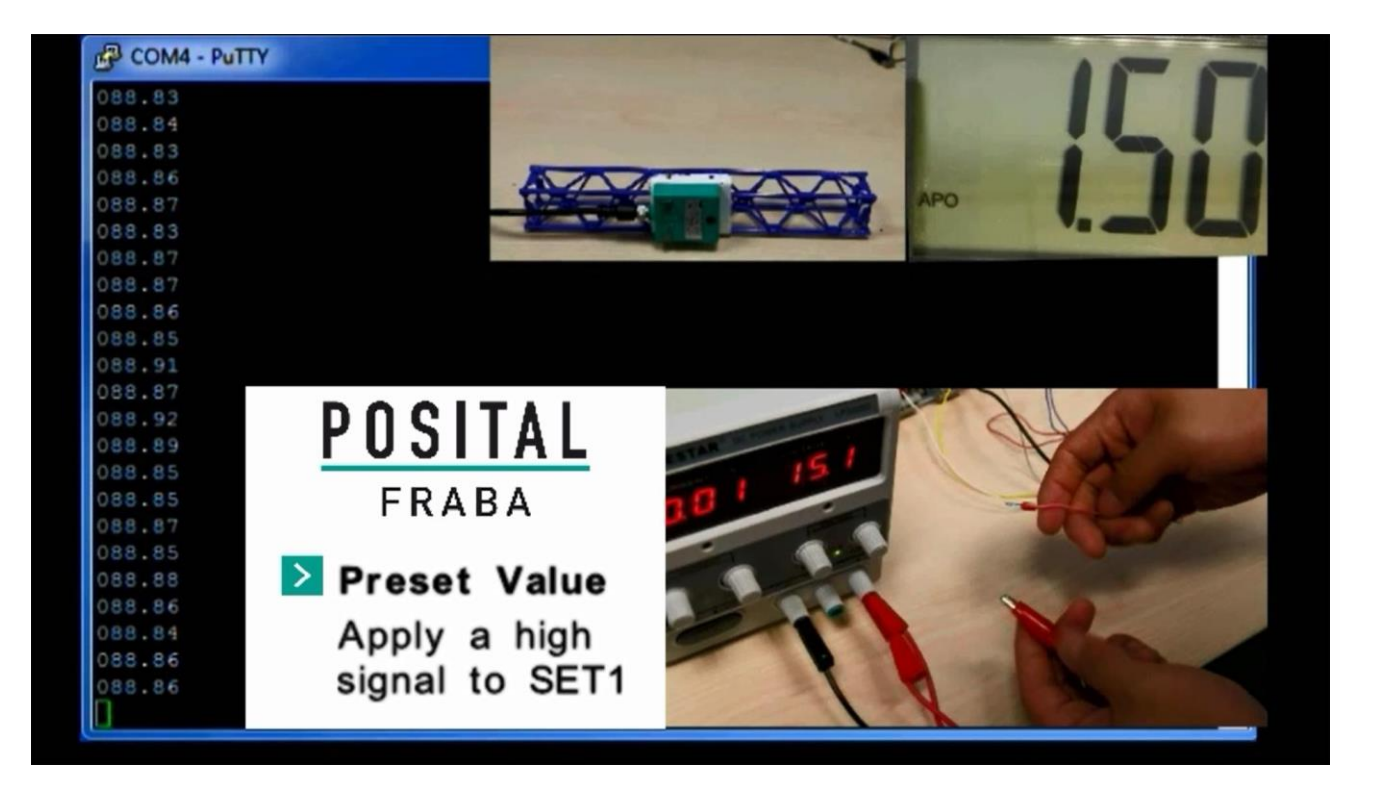

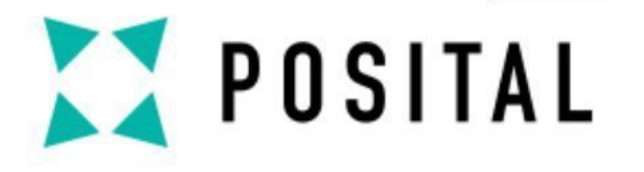

基本功能 RS232**模式** 

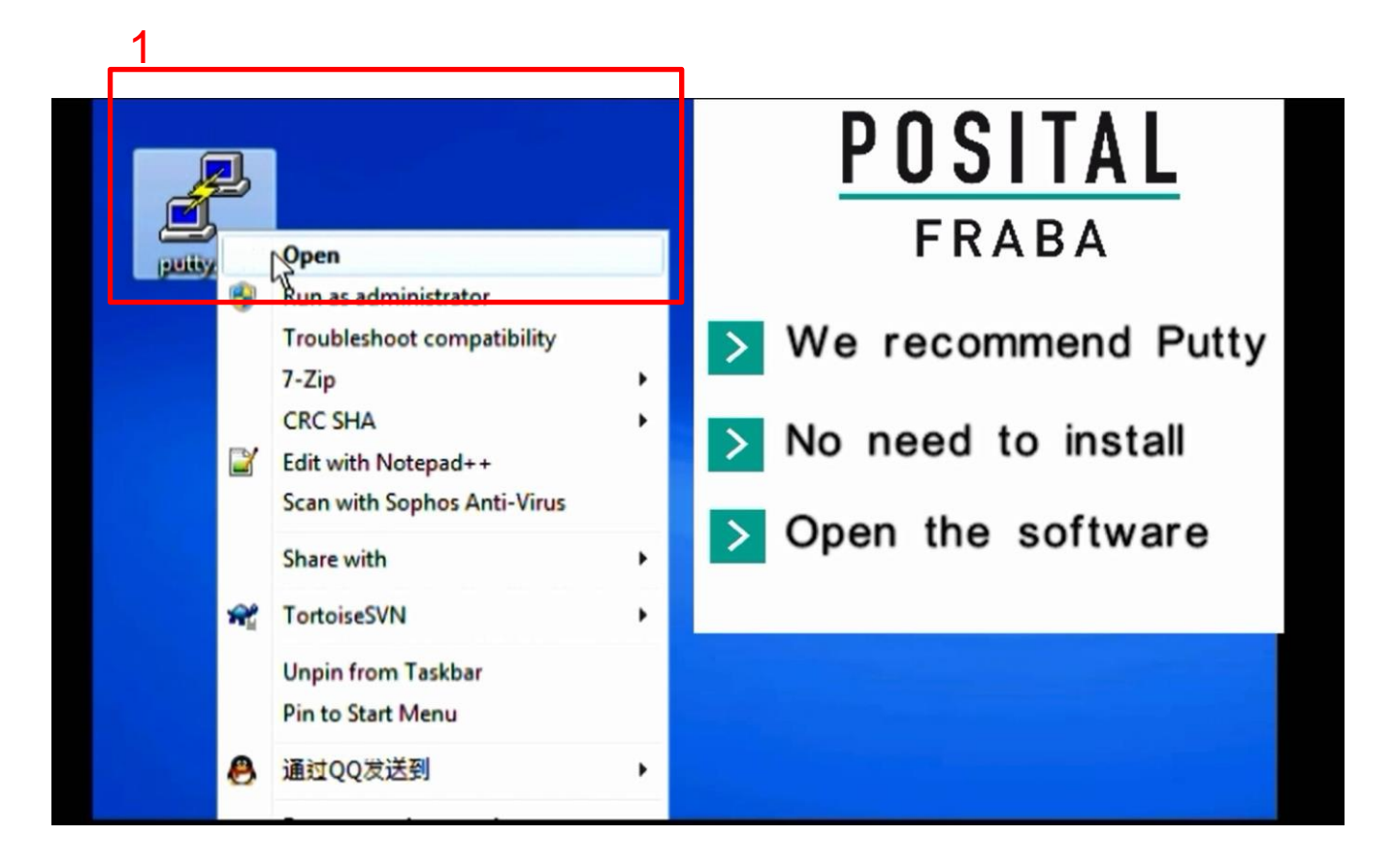

- ▶ 推荐使用PuTTY,无需安装
- ▶ 使用USB-RS232转换器
- 1. 打开 Putty软件

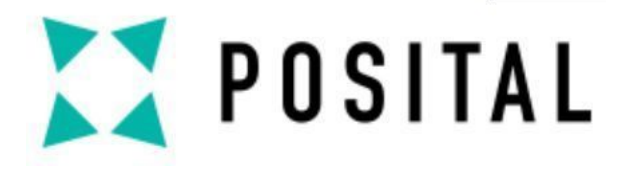

# 基本功能 RS232模式

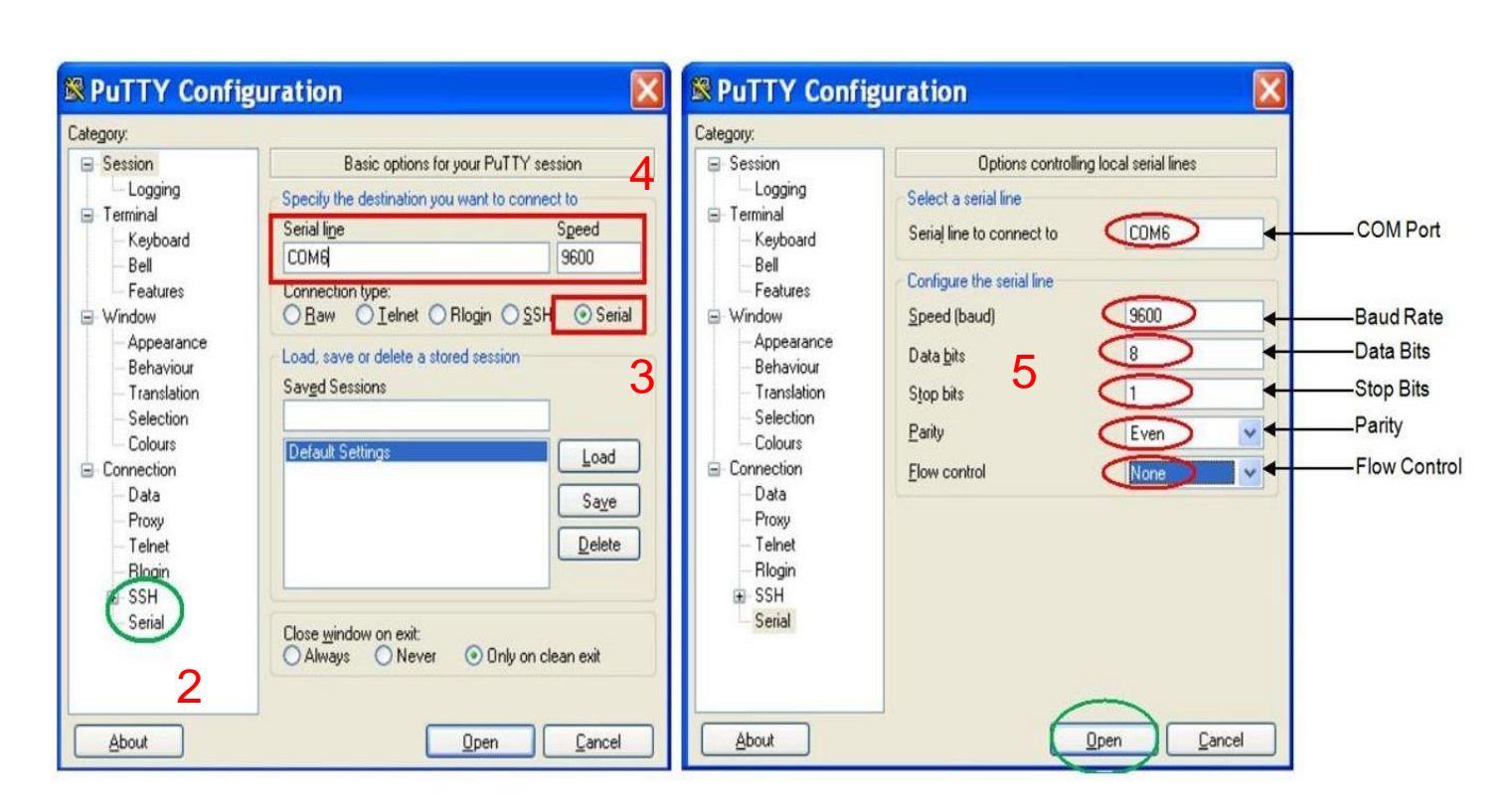

- ▶ 根据左图示例设置通讯参数
- 2. 选择 "SSH" —" Serial"
- 3. 选择 "Serial"
- 4. 设置Serial Line "COM6"
- 5. 按照图例设置串行通讯参数

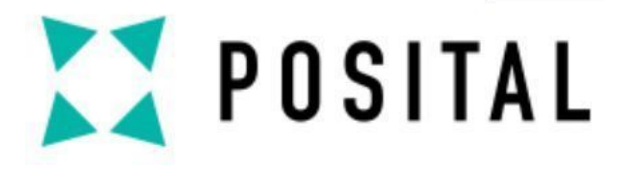

RS232模式

| COM4 - PuTTY                                       |                                                   |  |
|----------------------------------------------------|---------------------------------------------------|--|
| POSITAL (Company)<br>ACS360 SV (ACS Type)          | Initial Page                                      |  |
| SW01.90 HW05 R01 (Vers<br>B2 04 M64 Pt8967 (Output | ions)<br>ut Rate-Filter Parametre-Preset Postion) |  |
| S#0000564575 (Sensor Sen                           | ial Number)                                       |  |
| 187 33 (Real-time data re                          | freshes according to the Transmission Rate)       |  |
| 186.58                                             |                                                   |  |
| 182.90                                             |                                                   |  |
| 190.16                                             |                                                   |  |

当命令控制台打开后,会显示包括ID号和软件版本等信息。
敲击"回车"键,停止位置值刷新,并进入调试模式。
输入 'Exit' 退出调试模式,并恢复读取当前位置值数据。

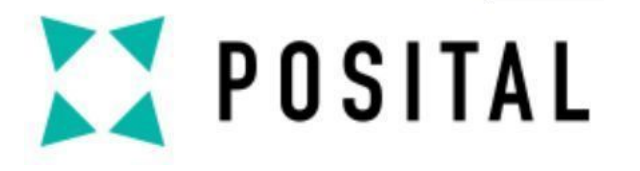

# RS232模式

| P COM4 - PuTTY                                                                                                    |                                |
|----------------------------------------------------------------------------------------------------|--------------------------------|
| POSITAL (Company)<br>ACS360 SV (ACS Type)<br>SW01.90 HW05 R01 (Versions)<br>B2 O4 M64 Pt8967 (Output Rate-Filter P<br>S#0000564575 (Sensor Serial Number) | 预设<br>arametre-Preset Postion) |
| 187]33 (Real-time data refreshes accordi<br>186.58<br>182.90<br>190.16                                                                                    | ng to the Transmission Rate)   |
| ACS:Type "exit" <cr> to return to m<br/>Baudrate 2: 9600<br/>OK<br/>ACS&gt;</cr>                                                                          | easurement mode<br>波特率设置       |
| ACS:Type "exit" <cr> to return to :<br/>Period 2: 100ms<br/>OK<br/>ACS&gt;</cr>                                                                           | measurement mode<br>信号输出周期     |

| ≥ 预设                        |
|-----------------------------|
| 命令窗口键入setorg(输入的代码命令不会显     |
| 敲击"回车",若是单轴倾角仪,当前位置将被       |
| 右刃双钿侧用仪,当刖怔直被设直刃中间怔。        |
| ▶ 设置波特率                     |
| 通过键入baud N, 可更改波特率, N 的范围 O |
| 围从 2400bps to 115200bps.    |
| *设置完成后,需要保存设置并重启倾角仪         |
| ▶ 输出周期                      |
| 通过键入period N,可更改输出周期 N 的范围  |
| 从62.5ms to 10000ms.         |
| *N=2 工厂默认设置. (波特率 & 输出周期)   |
| *您可通过键入'baud'或'period'去查    |
| 周期.                         |
|                             |

#### 显示在窗口中). 然后 被设置为起始位置。

#### 0<sup>~</sup>6,代表的波特率范

#### 图 1<sup>~</sup>7,代表输出周期

#### 医看当前波特率和输出

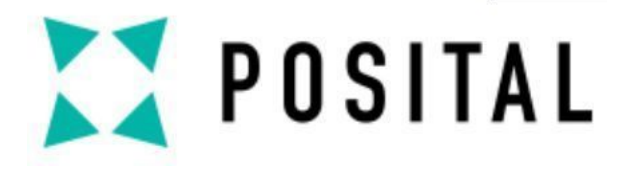

### RS232模式

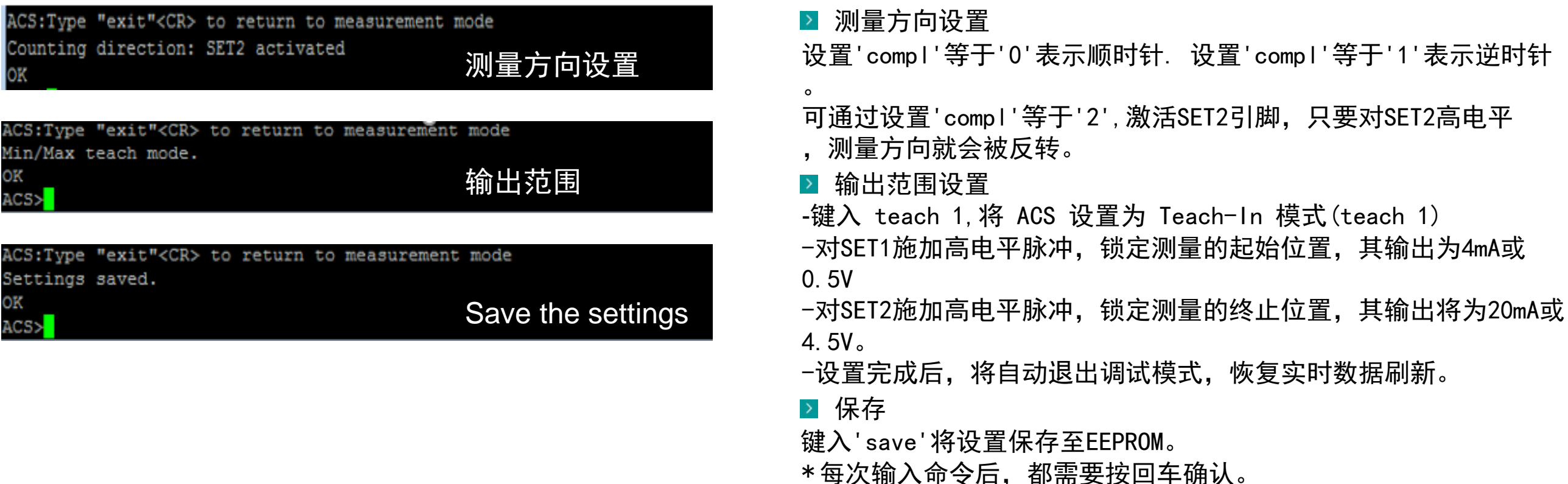

Copyright ©FRABA

0

\*关闭"大写锁",所有指令都以小写字母输入,大写将无法辨识

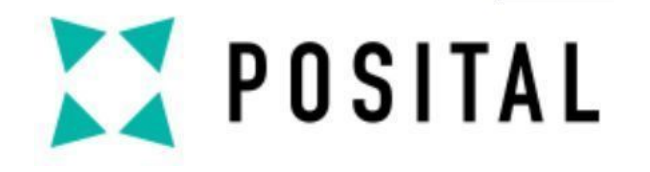

# 加入我们的网络!

请继续关注您的首选频道

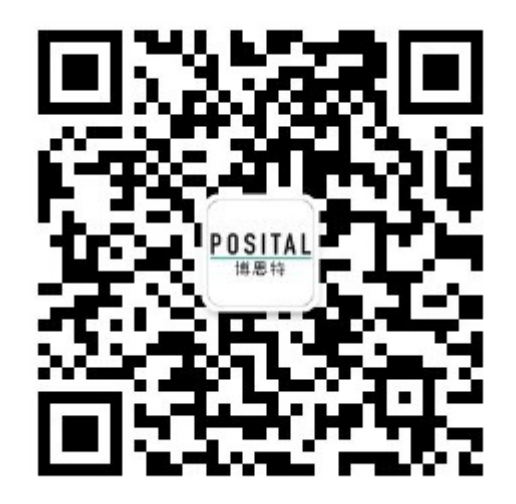

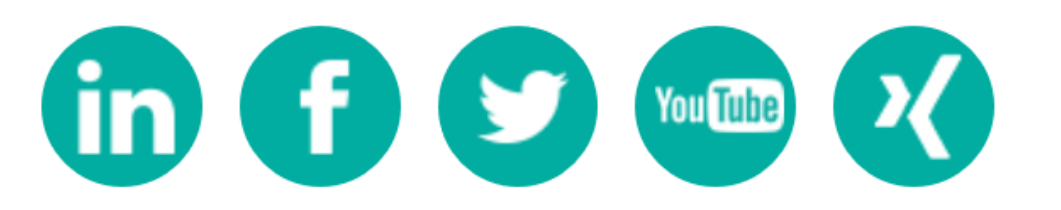